# Documentação Melhor Envio Oficial - Correios e Transportadoras

opencart, manual, documentacao, produto, e-commerce, bling

Vamos ensinar neste artigo a configurar o módulo Integração Melhor Envio Oficial - Correios e Transportadoras feito para o Opencart pela Codemarket com Parceria Oficial com a Melhor Envio, tenha uma integração Premium sem custo e oficial.

# Instalação

## Resumo dos passos:

- 1. Instale o Painel Codemarket
- 2. Suba os arquivos da integração da versão da sua Loja para a raiz da Loja
- 3. Ative o xml do Módulo

Primeiro, precisamentos instalar o Painel Codemarket na Loja e validar ele em Minha Conta → Lojas. **Veja o artigo abaixo ensinando a fazer isso:** Como instalar o Painel Codemarket no Opencart?

**Vamos agora aos passos da Instalação do Módulo no Opencart 2 ou 3:** Baixar o módulo em Minha Conta  $\rightarrow$  Licenças  $\rightarrow$  Baixar (ícone para o Download), só pode baixar após ter feito a etapa anterior de instalação do nosso Painel Codemarket e sua validação;

• Subir os arquivos do módulo pelo FTP/SFTP;

## Exemplo loja FTP:

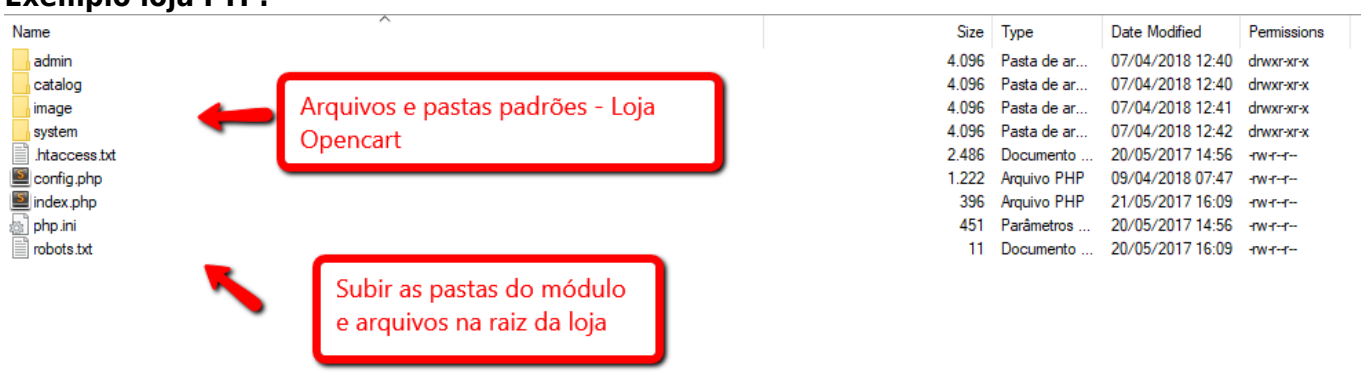

• Ir em Extensões  $\rightarrow$  Modificações  $\rightarrow$  Clicar em Limpar Cache (ícone azul);

## Tela de Modificações :

|                    | ET                                                                                                    | ſ     | Linear Cooks |           | Code         | Makret 👻 🕪 |
|--------------------|----------------------------------------------------------------------------------------------------|-------|--------------|-----------|--------------|------------|
| <b>≡</b> NAVEGAÇÃO | Modificações                                                                                                    |       |              | e - OCMOD |              |            |
| Painel de controle |                                                                                                    |       |              |           |              |            |
| 📎 Catálogo 🛛 >     | • Sempre que você ativar, desativar ou apagar uma modificação, é necessário clicar no botão Atualizar para reconstruir o cache de modificações!         |       |              |           |              |            |
| 📩 Extensões 💦 >    |                                                                                                    |       |              |           |              |            |
|                    | Elistando modificações       Geral     Log     Ver o log dos OCMODs                                                                                     |       |              |           |              |            |
| » Marketplace      |                                                                                                    |       |              |           |              |            |
| » Instalador       |                                                                                                    |       |              |           |              |            |
|                    | 🔲 Modificação ^                                                                                                    | Autor | Versão       | Situação  | Instalada em | Ação       |
| » Modificações     | Sem resultados!<br>Link Menu - Code Market Módulos<br>Link para as Modificações<br>OpenCart © 2009-2018 Todos os direitos reservados.<br>Versão 3.0.2.0 |       |              |           |              |            |
| » Eventos          |                                                                                                    |       |              |           |              |            |
| 🖵 Design 🛛 🔸       |                                                                                                    |       |              |           |              |            |
| 🏲 Vendas 🛛 🔸       |                                                                                                    |       |              |           |              |            |
| 🛓 Clientes 💦 >     |                                                                                                    |       |              |           |              |            |
| Karketing >        |                                                                                                    |       |              |           |              |            |

Na nova versão do nosso Painel Codemarket, ele fica em Extensões → Extensões ou Extensões → Módulos dependendo da versão, para mais detalhes veja no artigo Utilizando o Painel Codemarket em sua Loja.

- Configurar o módulo conforme informado nas etapas abaixo e salvar;
- Pronto, agora é só testar e usar no Carrinho calculando a entrega ou no Checkout, desejamos boas vendas.

Se após ter feito as etapas, não tiver conseguindo instalar ou tiver alguma dúvida, entre em contato com o nosso suporte ou veja o passo abaixo da instalação feita por nossa equipe.

#### Instalação Codemarket

Seguiu o tutorial acima, mas não conseguiu instalar ou deseja que nossa equipe instale a integração, então vejo o passo a passo abaixo. A primeira instalação pode ser feita por nossa equipe sem custo, caso deseje, por favor enviar para contato@codemarket.com.br os dados abaixo da Loja:

FTP Host: Login: Senha: Pasta onde estão os arquivos:

Administrador do Opencart Link admin: Login: Senha:

Melhor Envio E-mail: Senha: ou Token: Endereço do estoque da Loja CEP: Endereço: Número:

# Configuração

Aprenda a Configurar a integração de forma fácil e simples com os passos abaixo, cada passo é referente a cada Tab da Configuração e campos a serem configurados. Após configurar, clique no botão do lado direito em Salvar, para salvar as configurações feitas.

# Informar o Token - Como gerar o Token no Melhor Envio

A primeira etapa é informar o Token do Melhor Envio. Basta adicionar um Token válido do Melhor Envio e salvar para aparecer as demais etapas.

Passos para criar o Token no Melhor Envio ou Refazer ele:

- Logue no Melhor Envio: https://melhorenvio.com.br/login
- No Menu do lado esquerdo clique em **Gerenciar**  $\rightarrow$  **Tokens** ou use este Link
- Clique em NOVO TOKEN
- Digite o nome da sua Loja ou outro em **Nome**
- Clique em Selecionar todos e depois em SALVAR
- Anote o Token Gerado e cole abaixo
- Pronto, clique em Salvar Token

**Obs:** Se não estiver Salvando o Token, gere um novo, pode ter expirado ou estar inválido.

# Opencart

Nesta Tab fica as configurações relacionadas ao Opencart e básico do módulo.

**Título:** Informe o título que vai aparecer nas Formas de Envios, acima dos serviços orçados, exemplo Transportadoras. **Região Geográfica:** Informe a Região Geográfica que deseja exibir a integração. **Escolha a unidade de CM:** Informe a unidade de medida em centímetro usado na loja. **Escolha a unidade de KG:** Informe a unidade de peso em quilogramas usado na loja. **Status:** Marque Habilitado para ativar a integração ou Desabilitado para Desativar, ao desativar não aparece mais nas formas de envios.

# **Melhor Envio**

Nesta parte ficam as configurações relaciondas a Melhor Envio e sua Loja, como seus dados de Origem e Token.

**Origem:** Informe o CEP do endereço da Loja ou do local que fica os produtos a ser enviado. **Endereço:** Informe o endereço da Loja ou do local que fica os produtos a ser enviado. **Número:** Informe o Número do endereço da Loja ou do local que fica os produtos a ser enviado. **Modo de Operação:** Informe o modo de Operação, sendo Sandbox para teste apenas ou Produção para usar em Produção. **Token:** Informe o Token na Melhor Envio para ser usado na Integração da Loja.

# Serviços

Nesta parte ficam as configurações dos Serviços a serem ativos e quais opções deseja ativar em cada serviço. Algumas opções só aparecem para certos serviços que suportam ela, por exemplo Coleta só algumas Transportadoras tem serviços com a opção de Coleta.

Status: Informe o título que vai aparecer nas Formas de Envios, acima dos serviços orçados, exemplo Transportadoras. Título personalizado: Informe a Região Geográfica que deseja exibir a integração.
Prazo Adicional (dias): Informe a unidade de medida em centímetro usado na loja. Declar Valor: Informe a unidade de peso em quilogramas usado na loja. Mão Própria: Informe a unidade de peso em quilogramas usado na loja. Coleta: Informe a unidade de peso em quilogramas usado na loja.

# Detalhes

Sobre alguns detalhes e observações

# Parou de realizar as Cotações?

Quando a melhoria para de fazer a cotação, sem qualquer alteração nos arquivos ou sua configuração, normalmente ocorre, devido a expiração do Token do Melhor Envio. Nestes casos, o mais recomendo é \*\*refazer o Token no Melhor Envio\*\* e salvar no Painel da Melhoria novamente, deve resolver e voltar a calcular normalmente.

Outro motivo, pode ser a desativação no Painel ou configuração alterada de forma errada, como usar no lugar de KG a Grama.

Na versão 4.0 do Melhor Envio pode ver no Dashboard do Administrador a data de expiração do Token, assim da para descobrir facilmente se pode estar relacionado a Token expirado.

## Erro na Cotação do Frete ou no Pacote

Erro para realizar a cotação do Frete ou no Detalhes do Pedido na parte do Pacote pode ser ligado ao Guzzle. Temos reparado recentemente que algumas hospedagens pode ocorrer erro com o Guzzle cliente famoso de HTTP e usado nativamente no Opencart.

Em algumas hospedagens da para ver o erro e outras pode ficar apenas HTTP 500, o erro pode aparecer como:

```
Fatal error: Uncaught Error: Call to undefined method
GuzzleHttp\Utils::chooseHandler() in
/home/store/public_html/system/library/vendor/guzzlehttp/guzzle/src/function
s.php:61 Stack trace: #0
```

O detlahe ocorre, pois algumas hospedagens usam tanto o Guzzle da biblioteca do Melhor Envio e do Opencart causando conflitos, pois dependendo da versão o do Opencart está com o Guzzle desatualizado sem métodos como: chooseHandler por exemplo.

Para resolver neste caso basta seguir estes passos:

- Entre no FTP/SFTP e vá até a raiz da sua loja
- Agora acesse system/library/vendor/ e procure por guzzlehttp
- Renomei o guzzlehttp para guzzlehttp antigo ou outro nome desejado
- Abra a pasta da sua versão do Melhor Envio e vai até system\library\code\code\_menvio\vendor\ e coloque o guzzlehttp na sua loja no caminho que editou o guzzlehttp (system/library/vendor/)
- Pronto agora foi atualizado o Guzzle para a versão do seu Melhor Envio e com isso deve voltar a funcionar normImente o seu Melhor Envio

From: https://site.codemarket.com.br/ - Codemarket Wiki

Permanent link:

https://site.codemarket.com.br/doc/opencart/integracao-melhor-envio-oficial-opencart-correios?rev=1619876842

Last update: 01/05/2021/ 10:47

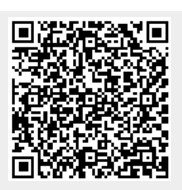